# MANUAL DISCOVER THE STATEMENTS MENU

| <u>:</u> ] | Accounts             | ^  |                                                                                                    |
|------------|----------------------|----|----------------------------------------------------------------------------------------------------|
| •          | Accounts list        |    |                                                                                                    |
|            | Transaction history  |    |                                                                                                    |
| Г          | Bank statements      | ٦. |                                                                                                    |
| L          | Generated statements |    |                                                                                                    |
|            | Lock list            |    |                                                                                                    |
|            |                      |    | In the <b>Accounts</b> module, new items are availab<br><b>Bank statements</b> and <b>Generated statements</b> . |
| I          |                      |    |                                                                                                    |

#### Statements - VIEW

In the **Accounts list**, the **Last statement/Statement date** column displays information about the last available statement number and its date. After clicking on the statement number, the system will display the indicated account statement.

| All    | Current Auxiliary Foreign Currency (FC) | VAT Saving MBR                       |                |                     |
|--------|-----------------------------------------|--------------------------------------|----------------|---------------------|
| Search | Q Accou                                 | nt 🗸 Account typ                     | e 🗸 Currency   | ✓ Show more ✓       |
| □ ~    | Account name ≑<br>Account number ≑      | Last statement 💠<br>Statement date 💠 | Book balance 💠 | Available balance 💠 |
| 0      | Główny rachunek podstawowy ZZ           | 003/2023/BPL                         | 142,04 PLN     | 142,04 PLN          |

The  $\triangle$  icon next to the **Last statement** header appears when statements for the previous business day are in preparation.

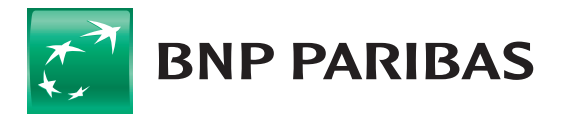

By clicking on the row with the account number, you can access the **Transaction history** with the filter set to **for the last 7 days**, with the possibility of presenting the **Balance after the transaction**.

| ccount's | details <b>Tra</b> | nsaction history Bank statements Blocka          | Book                                                                   | balance 142,04 PLN                                   |
|----------|--------------------|--------------------------------------------------|------------------------------------------------------------------------|------------------------------------------------------|
| Search   | Transact           | ion history<br>Q Date<br>05.01.2023 - 05.01.20   | 023 ♀ Kind of transaction ♀ Typ                                        | e of transaction 🗸 Show more 🗸                       |
| Numbe    | er of transactio   | ns: 1 Credits: 0,01 PLN                          | Debits: - PLN                                                          | Balance after the transaction                        |
| •        | Date ≑             | Contractor 💠<br>Account number 💠                 | Description $\Leftrightarrow$<br>Type of transaction $\Leftrightarrow$ | $\begin{array}{llllllllllllllllllllllllllllllllllll$ |
| 0        | 05.01.2023         | JAN KOWALSKI<br>60 1140 2004 0000 0000 0000 0001 | TEST<br>723 TRANSFER RECEIVED - ELIXIR                                 | 0,01 PLN<br>154,96 PLN                               |
| Docordo  | per page: 10 v     | <ul> <li>1-1 of 1 items</li> </ul>               |                                                                        | 1                                                    |

Selecting the **Bank statements** tab allows to display the list of all bank statements available for a given account (by default for the last 7 days).

#### **Navigation keys**

Bank statements can be easily browsed. The < , > navigation keys redirect you to the **previous/next** statement. They also make it possible to navigate to the **Statement date**.

| Bank statements / Statement 003/2023/BPL |                           |         |                                                                                                 |
|------------------------------------------|---------------------------|---------|-------------------------------------------------------------------------------------------------|
| Statement 003/2023/BPL >                 | Statement date 05.01.2023 | <b></b> | Go to today's transaction history $ ightarrow$<br>Go to statement export templates $ ightarrow$ |
|                                          |                           |         | 6010                                                                                            |

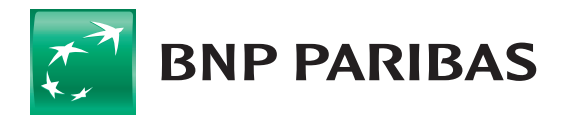

## **VAT** balance

The statements also include the balance of the linked VAT account.

| <b>372023/BPL</b><br>5.01.2023                             | nd date                                                                | Account nan<br><b>Główny rach</b><br>71 1600 112    | ne / number<br>nunek podstawowy ZZ (PLN)<br>7 0000 0000 0000 0001 💼 | Account type<br>CURRENT ACCOUNT |                                                    |
|------------------------------------------------------------|------------------------------------------------------------------------|-----------------------------------------------------|---------------------------------------------------------------------|---------------------------------|----------------------------------------------------|
| ompany name<br>HU TEST                                     |                                                                        | Company rej<br><b>ul. KWIATOV</b>                   | gistered office<br>JA 2, 31-123 KRAKÓW, Poland                      | Customer number<br>000008       |                                                    |
| nked accounts                                              |                                                                        |                                                     |                                                                     |                                 |                                                    |
| count name / num<br>ACHUNEK VAT (PLN<br>3 1600 1013 0000 ( | ber<br>))<br>)0000 0000 0001 Г                                         |                                                     |                                                                     |                                 | Initial balance 0,50 Pi<br>Closing balance 0,50 Pi |
| ີ່ Operat                                                  | ion list                                                               |                                                     |                                                                     |                                 |                                                    |
| Search                                                     |                                                                        | Q                                                   |                                                                     |                                 |                                                    |
| Initial balance: 1                                         | 54,95 PLN<br>54,96 PLN                                                 | Credits: <b>0,01 PLN</b><br>Debits: <b>0,00 PLN</b> | Number of transa                                                    | actions: 1                      | Balance after the transacti                        |
|                                                            |                                                                        |                                                     | Description 💠<br>Type of transaction 💠                              |                                 | Amount ≑<br>Balance after the transaction ≑        |
| Date 🜩                                                     | Contractor 💠<br>Account number 💠                                       |                                                     |                                                                     |                                 |                                                    |
| Date ≎<br>05.01.2023                                       | Contractor<br>Account number<br>JAN KOWALSKI<br>60 1140 2004 0000 0000 | 0000 0001                                           | TEST<br>TRANSFER RECEIVED - ELIXIR                                  |                                 | 0,01 PLN<br>154,96 PLN                             |

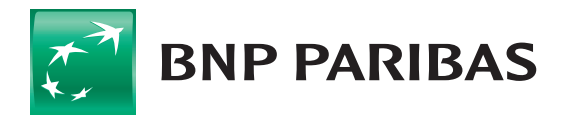

#### Section: bank statements

In the **Bank statements** section, only daily statements are available for the days on which transactions were performed.

By ticking the check box next to a given statement, it is possible to download statements collectively, and from the list, go to the details of a specific statement.

| ank statement       | ts                      |                                                                   | Go to today's<br>Go to stateme | s transaction history<br>ent export templates |
|---------------------|-------------------------|-------------------------------------------------------------------|--------------------------------|-----------------------------------------------|
| Daily Monthly       | Q Account               | Statement date                                                    |                                | Show more 🗸                                   |
| ] ✓ Statement dat   | te ⇔ Statement number ⇔ | Account name 🗢<br>Account number 🗢                                | Number of<br>transactions \$   | Initial balance 🖨<br>Closing balance 🖨        |
| 05.01.2023          | 003/2023/BPL            | Główny rachunek podstawowy ZZ<br>71 1600 1127 0000 0000 0000 0001 | 1                              | 154,95 PL<br>154,96 PL                        |
| 04.01.2023          | 002/2023/BPL            | Główny rachunek podstawowy ZZ<br>71 1600 1127 0000 0000 0000 0001 | 2                              | 153,96 PL<br>154,95 PL                        |
| 03.01.2023          | 001/2023/BPL            | Główny rachunek podstawowy ZZ<br>71 1600 1127 0000 0000 0000 0001 | 1                              | 154,96 PL<br>153,96 PL                        |
| ords per page: 10 🗸 | 1-3 of 3 items          |                                                                   |                                |                                               |

## **Generated statements: list**

Here you can see the available list of pdf statements for download. This is a list which contains a specification of reports with statements prepared by any company user or by the bank – automatically.

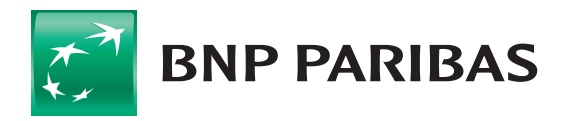

r

#### **Generated statements: Generate statements**

From the **Statement Generator** item, it is possible to generate daily or monthly statements for a given period.

| Statement generator                                                                                                    |                                         |                                                                                                    |
|----------------------------------------------------------------------------------------------------|-----------------------------------------|----------------------------------------------------------------------------------------------------|
| Account*  Select account*  Statement type* Daily Monthly  Statement date*  Previous working day  File format*  PDF MT940 Balance after transaction shown on statement Generate file despite no transaction  Arrangement of statements in a file* Continuous: one below another On separate pages | L C C C C C C C C C C C C C C C C C C C | ow to generate a statement?<br>Select the account from which you want to generate a statement.<br>Select the type and date of the statement.<br>Select the format and arrangement of the statements in the file. Also decide whether<br>you want the balance after the transaction to appear on the statement. If you choose<br>the MT940 format, decide on the statement template and the code page.<br>Click "Generate". |

The generated statements file can be found in the **Generated statements** list.

#### **Generated statements: Automatic statement generation settings**

In this option, you can set up the cyclical and automatic generation of daily, weekly or monthly statements in **PDF** and **MT940** format.

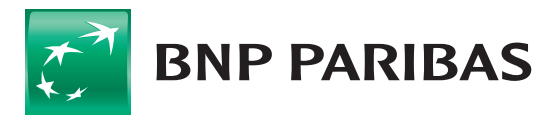

Information about the generator settings is available in the **Automatic statement generation settings** menu.

| Automatic stateme | nt generation settings |                                                                                                    |                    |   |               |
|-------------------|------------------------|----------------------------------------------------------------------------------------------------|--------------------|---|---------------|
| 🗐 List of settin  | ıgs                    |                                                                                                    |                    |   | Add a setting |
| Search            | <b>Q</b> Account       | ✓ Cycle                                                                                                    | ← Author           | ~ | Show more 🗸   |
|                   |                        | No settings on the list<br>Add a setting, for the stateme<br>generate automatically accordin<br>selected parameters. | nts to<br>g to the |   |               |

In the **Accounts** menu, if you click on a selected account, an additional tab will appear with a list of daily statements from that account.

| CCOUNTS / .     | Account<br>t / 71 1600 1127 000<br>details Transaction history | DO 0000 0000 0001<br>Bank statements Blockades | Available balance<br>Book balance          | <ul> <li>142,04 pln</li> <li>142,04 pln</li> </ul> |                                                                           |  |
|-----------------|----------------------------------------------------------------|------------------------------------------------|--------------------------------------------|----------------------------------------------------|---------------------------------------------------------------------------|--|
| È<br>⊡<br>Daily | Bank statements                                                |                                                |                                            | Go to today<br>Go to statem                        | 's transaction history $ ightarrow$<br>nent export templates $ ightarrow$ |  |
| Search          | h                                                              | Q From the last 7 days ~                       |                                            |                                                    | Show more 🗸                                                               |  |
| □ ~             | Statement date 🜩                                               | Statement number $\varphi$                     | Number of In<br>transactions $\Rightarrow$ | itial balance ≑                                    | Closing balance 💠                                                         |  |
|                 | 05.01.2023                                                     | 003/2023/BPL                                   | 1                                          | 154,95 PLN                                         | 154,96 PLN                                                                |  |
| $\Box$          | 04.01.2023                                                     | 002/2023/BPL                                   | 2                                          | 153,96 PLN                                         | 154,95 PLN                                                                |  |
|                 | 03.01.2023                                                     | 001/2023/BPL                                   | 1                                          | 154,96 PLN                                         | 153,96 PLN                                                                |  |
| Records         | per page: 10 🗸   1-3 of 3                                      | Items                                          |                                            |                                                    | 1                                                                         |  |

### **Exporting statements**

To export statements, go to the **Export templates** menu. This can be done using the  $\bigcirc$  icon or from the link above the list of bank statements:

| Prev            | vious version of the system                                 |   | Session time 03:59 | EXTEND |         |   | ф <b>С</b>      | T TEST S.A.<br>Maria Nowak              | ✓ 🕞 Logout                    |
|-----------------|-------------------------------------------------------------|---|--------------------|--------|---------|---|-----------------|-----------------------------------------|-------------------------------|
| ≡<br>[] A       | BNP PARIBAS                                                 | ^ | Bank statemer      | its    |         |   |                 | Go to today's trai<br>Go to statement e | rsaction history $ ightarrow$ |
| A(<br>Tr<br>• B | ccounts list<br>ransaction history<br><b>ank statements</b> |   | Daily Monthly      |        |         |   | Statement date  |                                         |                               |
| G               | enerated statements<br>ock list                             |   | Search             | Q      | Account | ~ | From the last V |                                         | Show more 🗸                   |

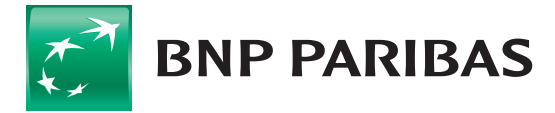

Statements can be exported in the currently available statement formats or by creating your own template.

| Coord                         | Kind of template | Author             |   |                    | Chau mara |
|-------------------------------|------------------|--------------------|---|--------------------|-----------|
|                               |                  | Aution             | • |                    | Show hore |
| Femplate / filter name 💠      | Kin              | d of template 🔶    |   | Author 🜩           |           |
| MT940 bank statement          | MT               | 940 bank statement |   | Predefined by bank | ~         |
| Wyciąg                        | Ban              | ik statement       |   | Grzegorz Andrzej   |           |
| cords per page: 10 🗸   1-3 oj | f 3 items        |                    |   |                    | 1         |

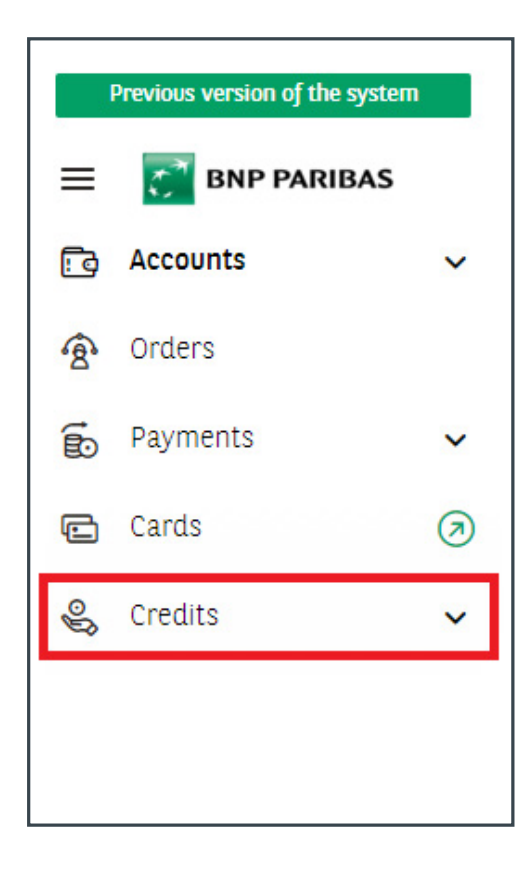

## ADDITIONAL INFORMATION on credit accounts

In the new **Statements** menu, statements for credit accounts are not presented.

Credit details and credit account history are available in the **Credits** module.

In the side menu on the left:

| Ŷ | Credits            | ^ |
|---|--------------------|---|
|   | Credits list       |   |
|   | Repayment schedule |   |
|   | Operation history  |   |

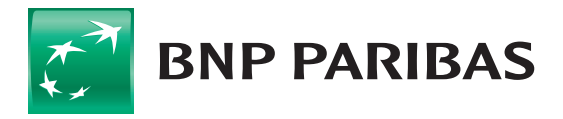

or in the credit details window:

| Credits / Investm | ent loan     |                    |                     |  |  |
|-------------------|--------------|--------------------|---------------------|--|--|
| Investment loan   |              |                    |                     |  |  |
| Credit details    | Credit deals | Repayment schedule | Transaction history |  |  |

Operations on credit accounts are presented together for individual credit products. Once the required information has been filtered out, it can be downloaded by ticking the checkbox to the formats: **PDF**, **CSV** lub **XLS**.

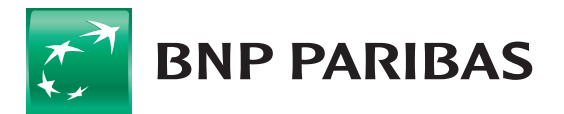

The bank for a changing world

BNP Paribas Bank Polska Spółka Akcyjna with its registered office in Warsaw at ul. Kasprzaka 2, 01-211 Warsaw, entered in the Register of Businesses of the National Court Register by the District Court for the Capital City of Warsaw in Warsaw, 13th Commercial Division of the National Court Register with number KRS 0000011571, tax identification number (NIP): 526-10-08-546 and fully paid-up share capital of PLN 147,676,946.